## ТЕХНОЛОГИЧЕСКАЯ КАРТА УЧЕБНОГО ЗАНЯТИЯ «Электронные таблицы MS Excel

| Автор-разработчик    | Сыгурова Е.И. Первая квалификационная категория   |                                                 |        |                                           |  |  |  |
|----------------------|---------------------------------------------------|-------------------------------------------------|--------|-------------------------------------------|--|--|--|
| Специальность        | «Преподавание в начальных классах»                |                                                 |        |                                           |  |  |  |
| Учебный цикл         | Профессиональный цикл                             |                                                 |        |                                           |  |  |  |
| Учебная              | Информатика и ИКТ в профессиональной деятельности |                                                 |        |                                           |  |  |  |
| дисциплина/МДК       |                                                   |                                                 |        |                                           |  |  |  |
| Междисциплинарные    | Предшествующие учебные дисциплины/МДК             |                                                 |        | Іоследующие учебные дисциплины/МДК        |  |  |  |
| СВЯЗИ                | Информатика                                       |                                                 |        | Іедагогика                                |  |  |  |
| Формируемые          |                                                   | Общие компетенции                               |        | Профессиональные компетенции              |  |  |  |
| компетенции          | ОК 2                                              | Организовывать собственную деятельность,        | ПК     | Оформлять педагогические разработки в     |  |  |  |
|                      |                                                   | определять методы решения профессиональны       | x 4.4  | виде отчетов, рефератов, выступлений.     |  |  |  |
|                      |                                                   | задач, оценивать их эффективность и качество.   |        |                                           |  |  |  |
|                      | OK5                                               | Организовывать собственную деятельность,        |        |                                           |  |  |  |
|                      |                                                   | определять методы решения профессиональны       | X      |                                           |  |  |  |
|                      |                                                   | задач, оценивать их эффективность и качество.   |        |                                           |  |  |  |
| Требования к         |                                                   | Освоенные умения                                |        | Усвоенные знания                          |  |  |  |
| результатам освоения | У1                                                | соблюдать правила техники безопасности и        |        | правила техники безопасности и            |  |  |  |
| дисциплины/МДК       |                                                   |                                                 |        | гигиенические                             |  |  |  |
|                      |                                                   |                                                 |        |                                           |  |  |  |
|                      | У2                                                | гигиенические рекомендации при использован      | ии 32  | требования при использовании средств ИКТ  |  |  |  |
|                      |                                                   |                                                 |        | В                                         |  |  |  |
|                      |                                                   |                                                 |        |                                           |  |  |  |
|                      | У3                                                | средств ИКТ в профессиональной деятельности     | и; 33  | образовательном процессе;                 |  |  |  |
|                      | V/                                                |                                                 |        |                                           |  |  |  |
|                      | y 4                                               | создавать, редактировать, оформлять, сохранять, |        | основные технологии создания,             |  |  |  |
|                      |                                                   |                                                 |        | редактирования,                           |  |  |  |
|                      | У5                                                | передавать информационные объекты различно      | ого 35 | оформления, сохранения, перелачи и поиска |  |  |  |
|                      |                                                   |                                                 |        |                                           |  |  |  |
| Раздел               | Раздел                                            | Раздел № 3 Технические и                        |        | имные средства 10 часов                   |  |  |  |

|                      |                                                 |                                  |                                                        |                                             |           | 1                 |            |
|----------------------|-------------------------------------------------|----------------------------------|--------------------------------------------------------|---------------------------------------------|-----------|-------------------|------------|
|                      |                                                 |                                  | информа                                                | ционных                                     |           |                   |            |
|                      |                                                 |                                  | технолог                                               | тий                                         |           |                   |            |
| Тема                 | Тема Л                                          | <u>lo</u> 3.4.                   | Создани                                                | е, набор и редакти                          | рование   | 2 часа            |            |
|                      |                                                 |                                  | электрон                                               | ной таблицы                                 |           |                   |            |
|                      |                                                 |                                  | средства                                               | ми табличного процес                        | copa.     |                   |            |
| Уровень освоения     | 2 - реп                                         | родуктивный (выполнение деятель  | ности по о                                             | бразцу, инструкции и                        | ли под ру | ководством)       |            |
|                      |                                                 |                                  |                                                        |                                             |           |                   |            |
| Тема учебного        | Электронные таблицы MS Excel                    |                                  |                                                        |                                             |           |                   |            |
| занятия              |                                                 |                                  |                                                        |                                             |           |                   |            |
| Тип учебного занятия |                                                 |                                  |                                                        |                                             |           |                   |            |
|                      | Учебно                                          | ре занятие по обобщению и систем | атизации                                               | внаний, умений и спос                       | обов деят | гельности         |            |
|                      |                                                 |                                  |                                                        |                                             |           |                   |            |
| Формы и методы       | Урок-п                                          | практикум                        |                                                        |                                             |           |                   |            |
| обучения             |                                                 |                                  |                                                        |                                             |           |                   |            |
| Образовательные      | Технология проблемного обучения, ИКТ-технологии |                                  |                                                        |                                             |           |                   |            |
| технологии           |                                                 |                                  | -                                                      |                                             |           |                   |            |
| Цели учебного        | Обучающая Развивающая Воспитательная            |                                  |                                                        | ная                                         |           |                   |            |
| занятия              | Форми                                           | рование знаний и умений          | Развитие                                               | навыко                                      | ов Созда  | ание              | условий,   |
|                      | обучан                                          | ощихся применять встроенные      | индивид                                                | альной практическо                          | ой обесп  | іечивающих        | воспитание |
|                      | функці                                          | ии в электронных таблицах для    | я работы. Развитие умения интереса к будущей профессии |                                             | офессии   |                   |            |
|                      | решени                                          | ия задач из различных            | грамотно и быстро пользоваться                         |                                             |           |                   |            |
|                      | предме                                          | етных областей.                  | компьютером; применение                                |                                             |           |                   |            |
|                      |                                                 |                                  | знаний                                                 | на практике дл                              | я         |                   |            |
|                      |                                                 |                                  | углубления и расширения ранее                          |                                             |           |                   |            |
|                      |                                                 |                                  | усвоеннь                                               | іх знаний;                                  |           |                   |            |
| Требования к         | Освоенные умения                                |                                  |                                                        | Усвоенные знания                            |           |                   |            |
| результатам освоения | У1                                              | использовать сервисы и           | 31                                                     | основные технологии                         | п создани | я, редактирования | ,          |
| темы учебного        |                                                 | информационные ресурсы           |                                                        | оформления, сохране                         | ния, пере | едачи и поиска    |            |
| занятия              |                                                 | сети Интернет в                  |                                                        | информационных объектов различного типа     |           |                   |            |
|                      |                                                 | профессиональной                 |                                                        | (текстовых, графических, числовых и т.п.) с |           |                   |            |
|                      |                                                 | деятельности;                    |                                                        | помощью современн                           | ых програ | аммных средств;   |            |
|                      | У2                                              | соблюдать правила техники        | 32                                                     | аппаратное и програм                        | имное об  | еспечение ПК,     |            |
|                      |                                                 | · · · ·                          |                                                        | 1 1 1                                       |           | ,                 |            |

| Основные показатели                                                                     | Гигиенические рекоменда<br>при использовании<br>средств ИКТ в<br>профессиональной<br>деятельности;<br>Правильность создания и редак | ации<br>тирован        | ия электронных та           | аблиц. Примен                | нение программного                                               | о приложения для |
|-----------------------------------------------------------------------------------------|----------------------------------------------------------------------------------------------------|------------------------|-----------------------------|------------------------------|------------------------------------------------------------------|------------------|
| изучения темы                                                                           | решения задач в профессиональн                                                                                                    | ой деяте               | льности.                    |                              |                                                                  |                  |
| учебного занятия                                                                        |                                                                                                    |                        |                             |                              |                                                                  |                  |
| Формы и методы<br>контроля и оценки<br>результатов обучения<br>темы учебного<br>занятия | Практическая работа по созданию, форматированию электронных таблиц. Публичная защита практических работ.                            |                        |                             |                              |                                                                  |                  |
| Организация                                                                             |                                                                                                    | Ресурсы                | і учебного занятия          | I                            |                                                                  | Формы работы     |
| образовательного                                                                        |                                                                                                    |                        | <b>x</b>                    | E                            | le J                                                             | на занятии       |
| пространства<br>учебного занятия                                                        | Материально-<br>техническое<br>обеспечение                                                                                          | Основная<br>литература |                             | Дополнительная<br>литература | Электронные<br>информационнь<br>е и<br>образовательны<br>ресурсы |                  |
|                                                                                         | ПК, проектор                                                                                                    | М.С. Ц<br>«Инфо        | веткова<br>рматика и ИКТ»   |                              | презентация                                                      | индивидуальная   |
| Планируемые                                                                             | Предметные Метапредм                                                                                                    |                        | етные                       | ные Личностные               |                                                                  |                  |
| образовательные                                                                         | Освоил опыт работы в программе                                                                                                    |                        | Определяет деятельность для |                              | Анализирует                                                      | собственную      |
| результаты                                                                              |                                                                                                    |                        | решения<br>ситуаций         | проблемных                   | деятельность                                                     |                  |

## Характеристика этапов урока

| Название этапа          | Задачи                                                                                                    | Вид деятельности<br>преподавателя                                                                                                    | Вид<br>деятельности обучающихся                                                                                                    | Планируемый<br>образовательный<br>результат                                                              |
|-------------------------|----------------------------------------------------------------------------------------------------|----------------------------------------------------------------------------------------------------|----------------------------------------------------------------------------------------------------|----------------------------------------------------------------------------------------------------|
| Мотивационный<br>момент | Настрой обучающихся<br>на восприятие учебного<br>материала                                                           | Проверяет готовность<br>обучающихся к занятию                                                                                                    | Просматривают презентацию, конспектируют.                                                                                                    |                                                                                                    |
| Постановка<br>проблемы  | Озвучить тему, цели и<br>задачи занятия.                                                                             | <ol> <li>Озвучивает тему и цель<br/>занятия.</li> <li>Уточняет понимание<br/>обучающимися<br/>поставленных целей<br/>занятия.</li> <li>Формулирует проблему.</li> </ol> | <ol> <li>Отвечают на вопросы<br/>преподавателя.</li> <li>Высказывают свои<br/>предположения о<br/>возможных вариантах<br/>решения проблемы</li> </ol> | <ol> <li>Формирование<br/>положительной<br/>мотивации</li> </ol>                                         |
| Основной этап           | <ol> <li>Воспроизвести ранее<br/>изученный материал.</li> <li>Пояснение технологии<br/>выполнения работы.</li> </ol> | <ol> <li>Контролирует<br/>выполнение работы.</li> <li>Консультирует<br/>обучающихся по<br/>возникшим<br/>затруднениям</li> </ol>                                        | <ol> <li>Выполняют<br/>индивидуальные<br/>практические задания.</li> <li>Фиксируют алгоритм<br/>выполнения работы.</li> </ol>                         | Понимание причинно-<br>следственных связей через<br>собственные выводы и<br>практическую<br>деятельность |

| Контроль и<br>рефлексия | <ol> <li>Проведение<br/>защиты<br/>выполненных<br/>работ</li> <li>Проведение<br/>анализа урока</li> </ol> | <ol> <li>Организует проверку<br/>выполненных работ. Демонстрируют в<br/>организует оценочные<br/>высказывания<br/>обучающихся. Формулируют ко.</li> <li>Формулирует домашнее<br/>задание. занятии.</li> </ol> | Обучающиеся<br>демонстрируют и<br>поясняют группе<br>построенные таблицы и<br>гистограммы<br>обучающиеся<br>анализируют занятие,<br>дают оценку<br>приобретенным умениям и<br>навыкам |
|-------------------------|----------------------------------------------------------------------------------------------------|----------------------------------------------------------------------------------------------------|----------------------------------------------------------------------------------------------------|
|-------------------------|----------------------------------------------------------------------------------------------------|----------------------------------------------------------------------------------------------------|----------------------------------------------------------------------------------------------------|

## Задание и инструкция для выполнения практической работы «Заполнение и редактирование электронных таблиц в MS Excel. Построение диаграмм»

Вы являетесь учителем начальных классов в школе №5. Администрация школы обратилась к вам с просьбой оказать помощь в расчете интенсивного показателя заболеваемости гриппом в младших классах. С помощью приложения MS Excel рассчитайте интенсивный показатель и постройте гистограмму, отражающую частоту заболеваемости по начальным классам в школе № 5. По построенной гистограмме сделайте о вывод о заболеваемости гриппом в классах.

Информация передана вам в неструктурированном виде.

Частота заболеваний гриппом в младших классах школы №5 Классы Число учащихся Число заболевших Коэффициент Первые классы: учеников - 105 чел, болеют – 40 чел Вторые классы: учеников - 96 чел, болеют 31 Третьи классы: учеников – 90 чел, болеют 36 Четвертые классы: учеников – 87 чел, болеют 23

ВСЕГО - ?

В столбце «Коэффициент» впишите формулу, которая позволяет вычислить интенсивный показатель, когда число заболевших делится на число учащихся в соответствующих классах.

Алгоритм выполнения работы в программе:

1. Запустить приложение MS Excel. Открыть лист рабочей таблицы. Ввести заголовок - «Частота заболеваний гриппом в школе № 5» в ячейку А1. В ячейки А2:D2 ввести имена столбцов: «Классы», «Число учащихся», «Число заболевших» и «Коэффициент». В ячейки А3:А7 ввести номера классов и слово «Всего». В ячейки В3:В6 ввести количества учащихся, в ячейки С3:С6 количество заболевших.

2. Установить табличный курсор в ячейку В7 и нажать на панели инструментов кнопку Автосумма. Указать мышью диапазон суммирования (ВЗ:В6). Нажать клавишу Enter. В графе «Всего» получится «378». Аналогично получить в ячейке С7 общее количество заболевших в младших классах. В графе «Всего» должно получиться «130».

3. Установить табличный курсор в ячейку D3 и, ввести формулу «=c3/b3» (без кавычек). Нажать клавишу Enter. В графе «Первые» появится число 0,38095

4. Скопировать формулу в ячейки D4:D7 (курсор в D3> кнопка Копировать> выделение блока D4: D7 > кнопка Вставить)

5. Построить рамку таблицы: выделить диапазон таблицы (A2: D7), щелкнуть по стрелке рядом с кнопкой Границы на панели Форматирование, выбрать вариант Все границы.

6. Ограничить формат чисел в столбце «Коэффициент» двумя знаками после запятой: выделить блок D3:D7, выбрать раздел меню Формат, подраздел Ячейка, в окне указать Числовой и число знаков после запятой - 2.

7. Указателем мыши установить необходимую ширину столбцов (перемещая границы между буквами-именами столбцов при нажатой левой кнопке)

8. Построение диаграммы. Нажатием кнопки на панели инструментов вызываем Мастер диаграмм. В появившемся диалоговом окне указать тип - Гистограмма; вид - Обычная гистограмма. Нажать кнопку Далее >

9. В появившемся диалоговом окне Шаг 2 из 4 выбрать вкладку Диапазон и в поле Диапазон указать интервал данных В2:С6 (содержание легенды должно быть также включено в диапазон)

10. Поставить переключатель Ряды в: положение столбцах.

11. Выбрать вкладку Ряд и в поле Подписи оси Х: указателем мыши ввести диапазон выносимых на ось Х подписей (А3:А6). После появления требуемой записи диапазона нажать кнопку Далее.

12. В третьем окне выбрать вкладку Заголовки, щелкнув по ней указателем мыши. Щелкнуть в рабочем поле Название диаграммы: указателем мыши и ввести с клавиатуры название: «Частота заболеваний гриппом».

Затем аналогично ввести в рабочие поля Ось X (категорий): и Ось У (значений): соответствующие названия: «Классы», «Количество». Нажать кнопку Готово. На текущем листе должна появиться требуемая диаграмма.

Вывод. По гистограмме и интенсивному показателю видно, что наибольшее распространение заболеваемости гриппом по классам наблюдается в ??? классе.